## **RUSH**

To get your certificate:

1. Visit <u>https://cmetracker.net/RUSH/Publisher?page=pubOpen#/getCertificate/47704</u> \_to generate your certificate.

| Feature Activities       Generate Certificate         Advay Check In       No must Sign In balance generating your Certificate         Conferences and Classes       Generate Certificate         Brade Rounds       Generate Certificate         Professional Development       Generate Certificate         Brade Rounds       Generate Certificate         Educational Partners       Generate Certificate         Fait       Certificate         Spin       Certificate         Faiter Activities       Venue (Spin In Sourceating Spin In Comparison)         King Cack In       Venue (Spin In Sourceating Spin In Sourceating Spi                                                                                                    | Sign In                   | Certificate                                         |      |
|----------------------------------------------------------------------------------------------------|---------------------------|-----------------------------------------------------|------|
| Advay Check In       Urunust Sign In before generating your Contrictions         Conternances and Classes       Eiger In to generating Your Contrictions         Conternances and Classes       Eiger In to generating Your Contrictions         Conternances and Classes       Eiger In to generating Your Contrictions         Professional Development       Eiger In to generating Your Contrictions         Educational Pointons       Eiger In to generating Your Contrictions         Fal       Eiger In the State State | Featured Activities       | Generate Certificate                                |      |
| Vew/Odan Certificate       Sign Into generale Certificate         Conferences and Classes                                                                                                    | Activity Check In         | You must Sign In before generating your Certificate |      |
| Conferences and Classes Grand Rounds On Demand Learning Professional Development Educational Partners EA                                                                                                    | View/Obtain Certificate > | Sign In to generate Certificate                     |      |
| Grand Rounds         On Demand Learning •         Professional Development         Monthy Calendar         Educational Partners         Fa0             Fortune Activities         Sign is       Certificate         Featured Activities         Activities Certificate         Greenes Geneticates         Orderenes and Clearsing •         Orderenes and Clearsing •         Orderenes and Clearsing •         Contend Learning •         Proteosand Development                                                                                                    | Conferences and Classes   |                                                     |      |
| Cn Denand Learnig •         Professional Development         Monthly Calendar         Educational Partness         Fad             Sign n         Federed Activities         Federed Activities         Conternoes and Cleases         Onemends Learnig •         Professional Development         Tomes Contribution         Federed Activities         Conternoes and Cleases         Gondernoes         Professional Development         Federed Activities         Conternoes and Cleases         Gondernoes         Professional Development         Federed Activities         Conternoes and Cleases         Gondernoes         Gondernoes                                                                                                    | Grand Rounds              |                                                     |      |
| Professional Development         Monthly Calendar         Educational Partness         Fad         Sign In         Federard Activates         Evaluated Activates         Activational Calencianal         VerCoban Catefactel         Orderaces and Classes         Onemand Learning*         Professional Development         Monthly Calendar         Exactational Partnes                                                                                                    | On Demand Learning •      |                                                     |      |
| Monthly Calendar         Educational Pattnes         FaQ                                                                                                    | Professional Development  |                                                     |      |
| Educational Partners           EAu           Sign In           Featured Activities           Active Check In           Venetores and Classes           Granden Learning -           Productional Development           Monthly Clandar           Extrantal Learning -           Rotational Development           Monthly Clandar                                                                                                    | Monthly Calendar          |                                                     |      |
| FAQ         Sign In         Featured Activities         Activel Check In         Vew/Obtan Certificate         Grand Rounds         Grand Rounds         Grand Rounds         Grand Rounds         Monthly Calendarn         Monthly Calendarn         Kothty Calendarn         Kothty Calendarn         Kothty Calendarn         Kothty Calendarn         Kothty Calendarn         Kothty Calendarn         Kothty Calendarn         Kothty Calendarn         Kothty Calendarn         Kothty Calendarn         Kothty Calendarn         Kothty Calendarn         Kothty Calendarn         Kothty Calendarn                                                                                                    | Educational Partners      |                                                     |      |
| Sign In   Featured Activities   Activity Check In   Vew/Obtan Certificate   Conferences and Classes   Grand Rounds   On Demand Learning •   Protessional Development.   Monthly Calendar   Educational Patriers                                                                                                    | FAQ                       |                                                     |      |
| Sign In     Certificate       Featured Activities     Generate Certificate       Activity Check In     Vou exist spin In before generating your Catalantian       Vew/Obtain Certificate>     Sign In to generate Certificate       Conferences and Classes     Sign In to generate Certificate       Grand Rounds     Sign In the generate Certificate       Protessional Development     Sign In the generate Certificate       Honthly Catendar     Sign In the generate Certificate                                                                                                    | RUSH                      |                                                     |      |
| Featured Activities     Generate Certificate       Activity Check In       Vew/Obtain Certificate ·       Conferences and Classes       Grand Rounds       On Demand Learning ·       Professional Development       Monthly Calendar       Educational Partners                                                                                                    | Sign In                   | Certificate                                         | SIGN |
| Activity Check In     Vigure resign In before generating your Community       Vew/Obtain Certificate >     Sign In to generating your Community       Conferences and Classes     Grand Rounds       On Demand Learning >     Professional Development       Monthly Calendar     Educational Pattners                                                                                                    | Featured Activities       | Generate Certificate                                |      |
| Vew/Oblan Certificate ·     Sign In To generatio Cortificate       Conferences and Classes     Grand Rounds       On Demand Learning ·     Professional Development       Monthly Calendar     Educational Partners                                                                                                    | Activity Check In         | You user sign in before generating your Center the  |      |
| Conferences and Classes Grand Rounds On Demand Learning Professional Development Monthly Calendar Educational Partners                                                                                                    | View/Obtain Certificate > | Sign in to generate Certificate                     |      |
| Grand Rounds       On Demand Learning •       Professional Development       Monthly Calendar       Educational Partners                                                                                                    | Conferences and Classes   |                                                     |      |
| On Demand Learning  Professional Development Monthly Calendar Educational Partners                                                                                                    | Grand Rounds              |                                                     |      |
| Professional Development Monthly Calendar Educational Partners                                                                                                    | On Demand Learning >      |                                                     |      |
| Monthly Calendar Educational Partners                                                                                                    | Professional Development  |                                                     |      |
| Educational Partners                                                                                                    | Monthly Calendar          |                                                     |      |
|                                                                                                    |                           |                                                     |      |
|                                                                                                    | Educational Partners      |                                                     |      |

3. If you have used our system before and know your log-in information skip to step 8.

4. If you have not used our system before you need to create an account.

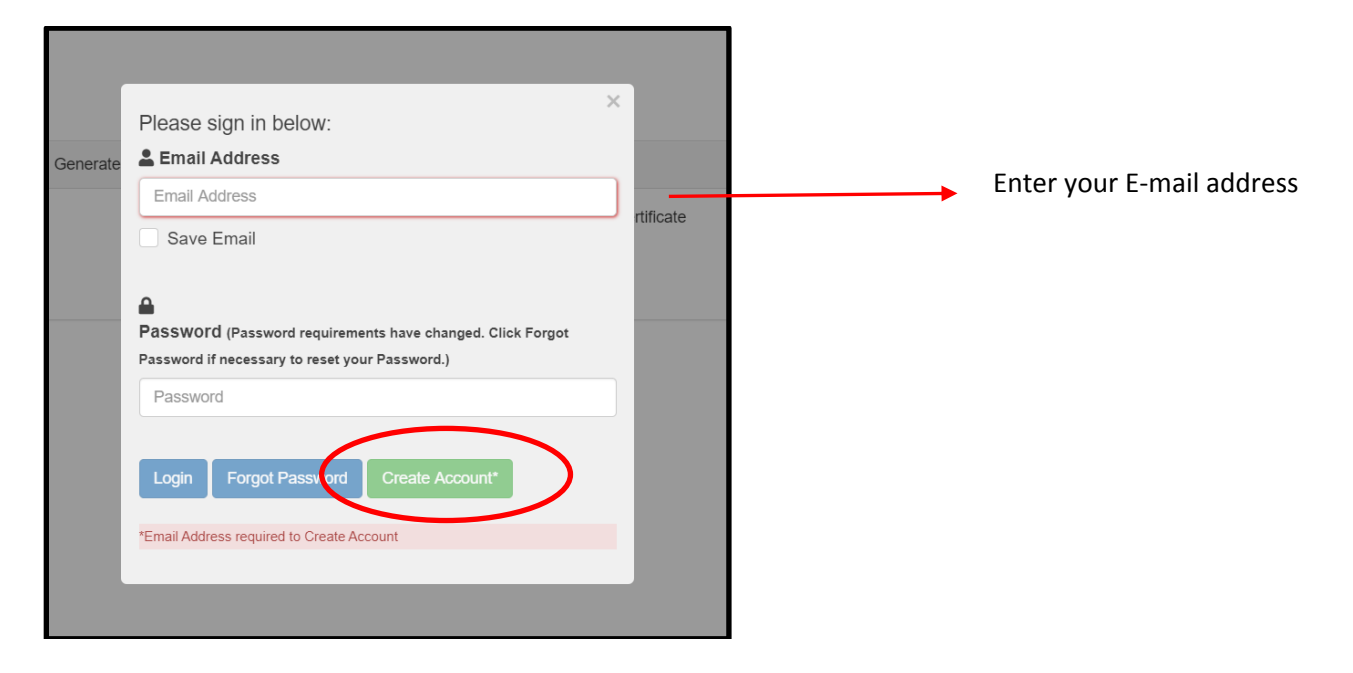

5. The system will double check that you do not already have an account.

Enter your last name

If you are a Rush employee enter your employee ID. If you are **not** a Rush employee enter NA

**Click Submit** 

| ate ( | Secondary Lookup<br>If you are a RUSH employee you may already have an<br>account created. Please enter your last name and your 6<br>Digit Rush Employee ID (00####) to search for an account. | ifica | ite |  |
|-------|----------------------------------------------------------------------------------------------------|-------|-----|--|
| (     | Last Name         Rush Employee ID         Rush Employee ID                                                                                                    |       |     |  |
|       | Submit                                                                                                    |       |     |  |

6. If an account is not found with the e-mail address you entered, you will see this:

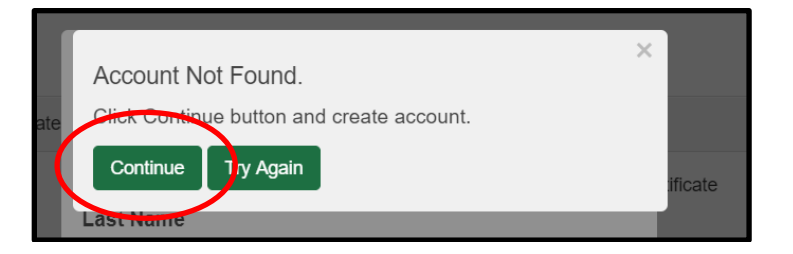

## 7. Create/edit your profile. Fields marked with an \* are required. Then click Save Profile

|                     | Save Profile |
|---------------------|--------------|
| Account Information |              |
| Email *             |              |
| Re-Enter Email *    |              |
| Create Password *   |              |
| Re-enter Password * |              |

| First Name *                                                |                      | Address *                                                                    |
|-------------------------------------------------------------|----------------------|------------------------------------------------------------------------------|
| ΛΙ                                                          |                      | Address 2                                                                    |
| ast Name *                                                  |                      | Country                                                                      |
| Credentials                                                 | T                    | City *                                                                       |
| Birthdate                                                   |                      | State/Prov *                                                                 |
| re you a Rush Employee? *                                   | •                    | Zip/Postal                                                                   |
| American Psychological<br>Association (APA) credit eligible | Ţ                    | Phone Number                                                                 |
|                                                             |                      | Secondary<br>Phone                                                           |
|                                                             |                      | Would you like to receive  communications regarding educational materials? * |
| Fields marked with * a                                      | are required. Please | e fill in required fields and click "Save Profile".                          |

|                    | ×                                                                                                |
|--------------------|--------------------------------------------------------------------------------------------------|
|                    | New Account Created!                                                                             |
| ate (              | You have successfully created your online account. PLEASE<br>MAKE NOTE OF YOUR EMAIL ADDRESS AND |
| se E               | PASSWORD. You will need your Email Address and Password for future access.                       |
| <b>vity</b><br>041 | Continue                                                                                         |

8. You should see this screen. A pre-populated number should be in the field. Click submit. Do not change the prepopulated number.

| <b>RUSH</b>               |                                |
|---------------------------|--------------------------------|
| My Portal                 | Certificate                    |
| Featured Activities       | Generate Certificate           |
| Activity Check In         | Hease Enter you Activity Code: |
| View/Obtain Certificate > | Activity Code<br>45041         |
| Registration History      | Submit                         |
| Conferences and Classes   |                                |
| Grand Rounds              |                                |
| On Demand Learning        |                                |
| Professional Development  |                                |
| Monthly Calendar          |                                |
| Educational Partners      |                                |

9. You will now be taken to complete the evaluation. Once you are done click the button that says "Done".

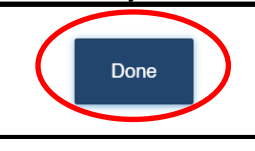

10. Select the type of credit you need.

|                                                                                                    | Certificate                                                                                                    |
|----------------------------------------------------------------------------------------------------|----------------------------------------------------------------------------------------------------|
| Certificate Preparation                                                                                                | ?                                                                                                    |
| 201                                                                                                    | 9 Asthma Educator Institute                                                                                       |
| Please select appropriate credit<br>credits available. The maximum<br>beside the credit type. *                        | Pe to determine number of<br>mount of credit is reflected<br>AMA PRA Category 1: 13.00<br>CE: 13.00<br>CNE: 13.00 |
| "Please note that your certificate w                                                                                   | be displayed in a pop up window. Be sure that your browser arows popups for this site.                            |
|                                                                                                    |                                                                                                    |
| Learners should claim only the credit commensurate with the extent of their                                            | articipation in the activity.                                                                                     |
| burs can only be claimed in quarter-hour increments (ex., .25, .50, .75, .00).<br>two decimal places. Ex. 3 hrs = 3.00 | redit amount must be entered with                                                                                 |
| e the number of credits you wish to claim for attending this activity: $^{st}$                                         | Credit Hours                                                                                                    |
|                                                                                                    | Enter number of cred                                                                                              |

11. You will now see your certificate. You can choose to print your certificate or have a link e-mailed to you to view/print the certificate later.

If you have problems generating your certificate, please send an e-mail to ce\_office@rush.edu